## **Directorate of Boilers Government of West Bengal**

## **On-Line Registration of Boiler / Economiser**

Applicant or Owner can apply online for registration from the following links :

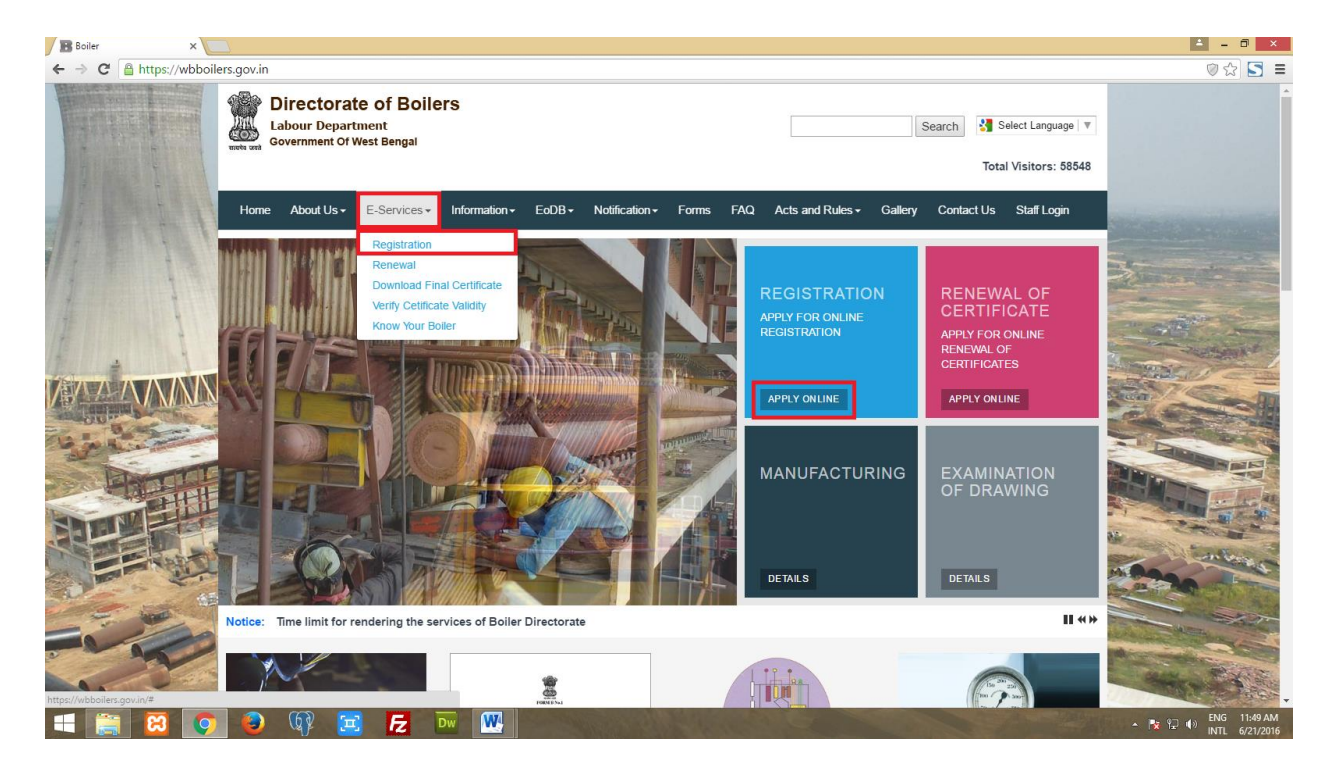

If the applicant or Owner already has a registered account in our site then he/she can login using his/her login credentials. Else he/she have to click on the "**Register Now**" link to register online.

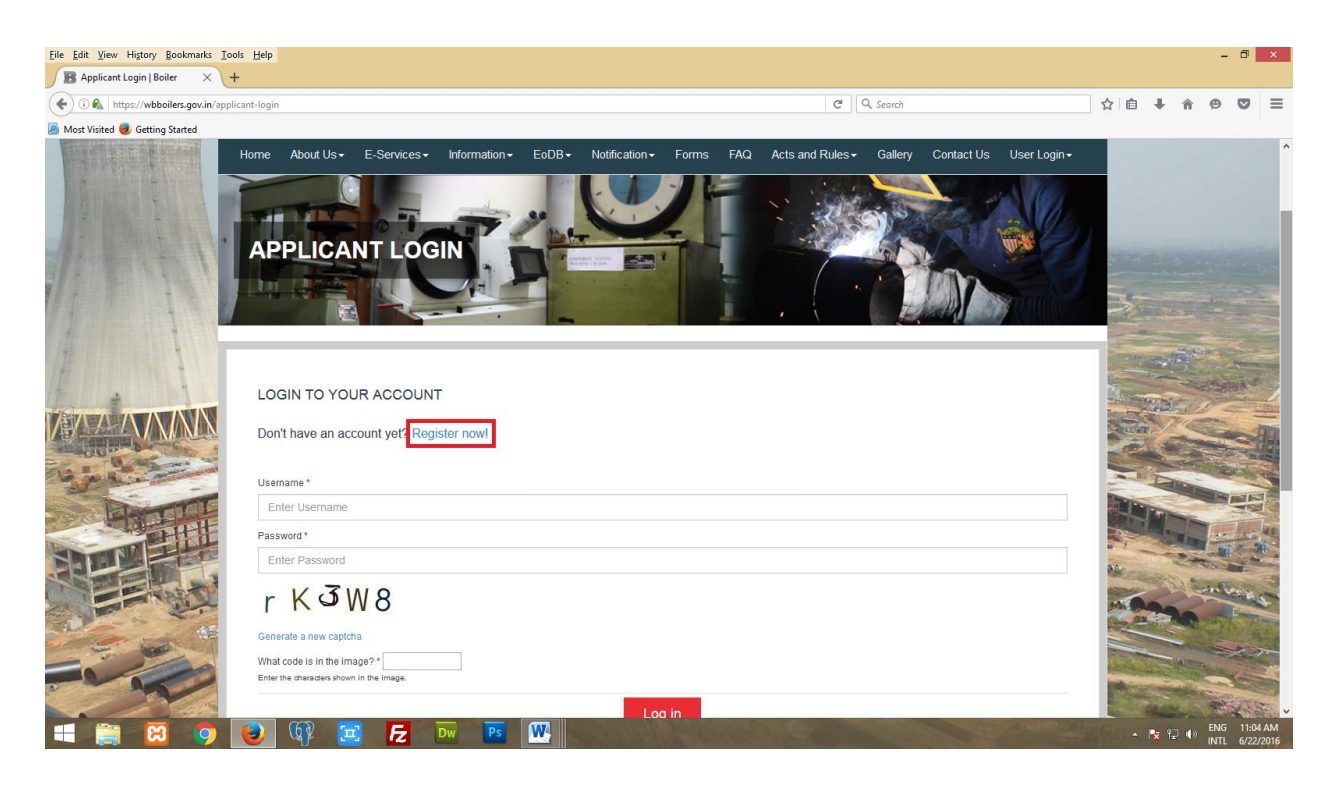

On clicking the "Register Now" link a Terms and Condition page will appear.

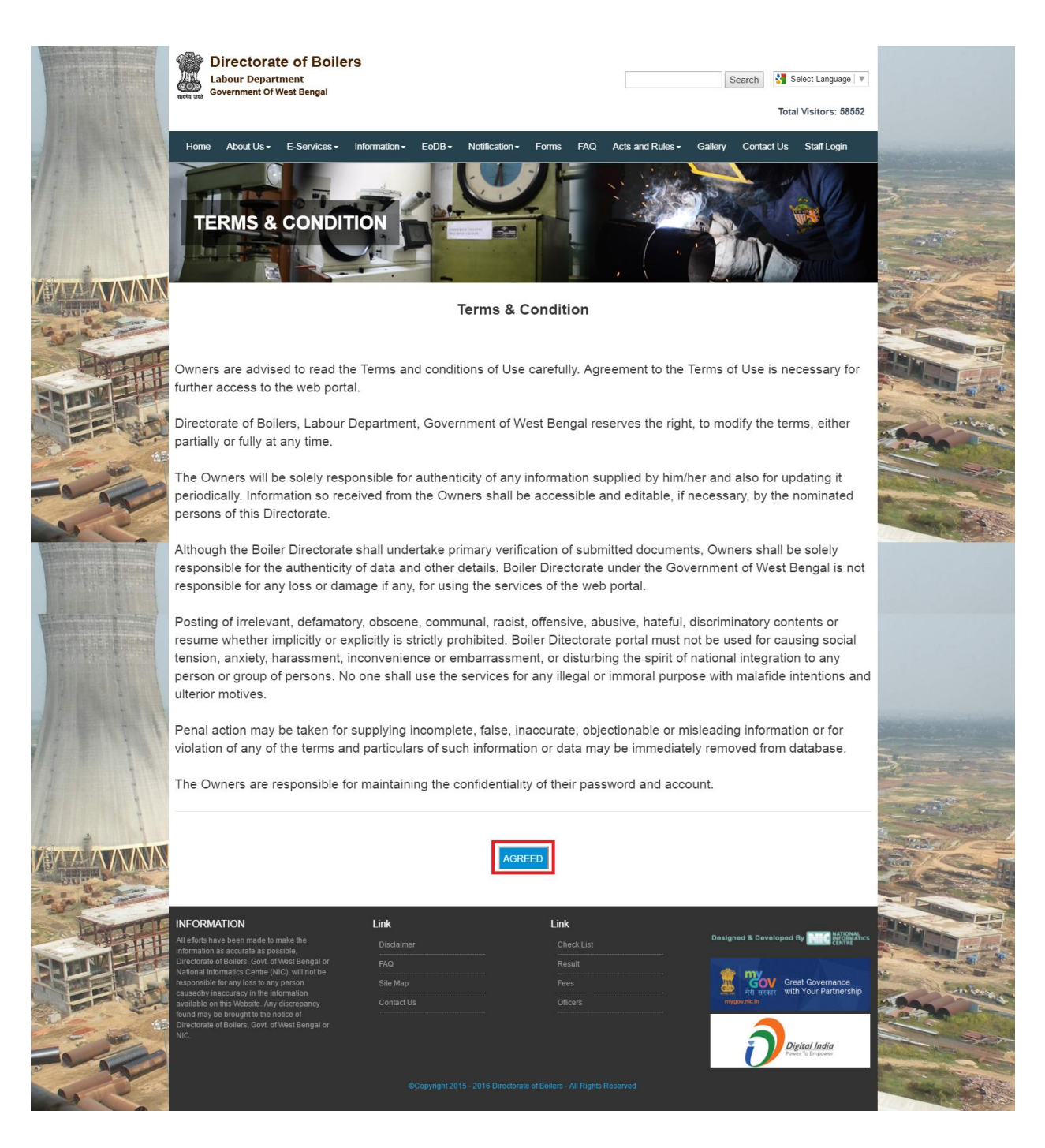

If the Applicant or Owner is agreed with the above terms and condition, the "**Registration Instruction**" page will appear :

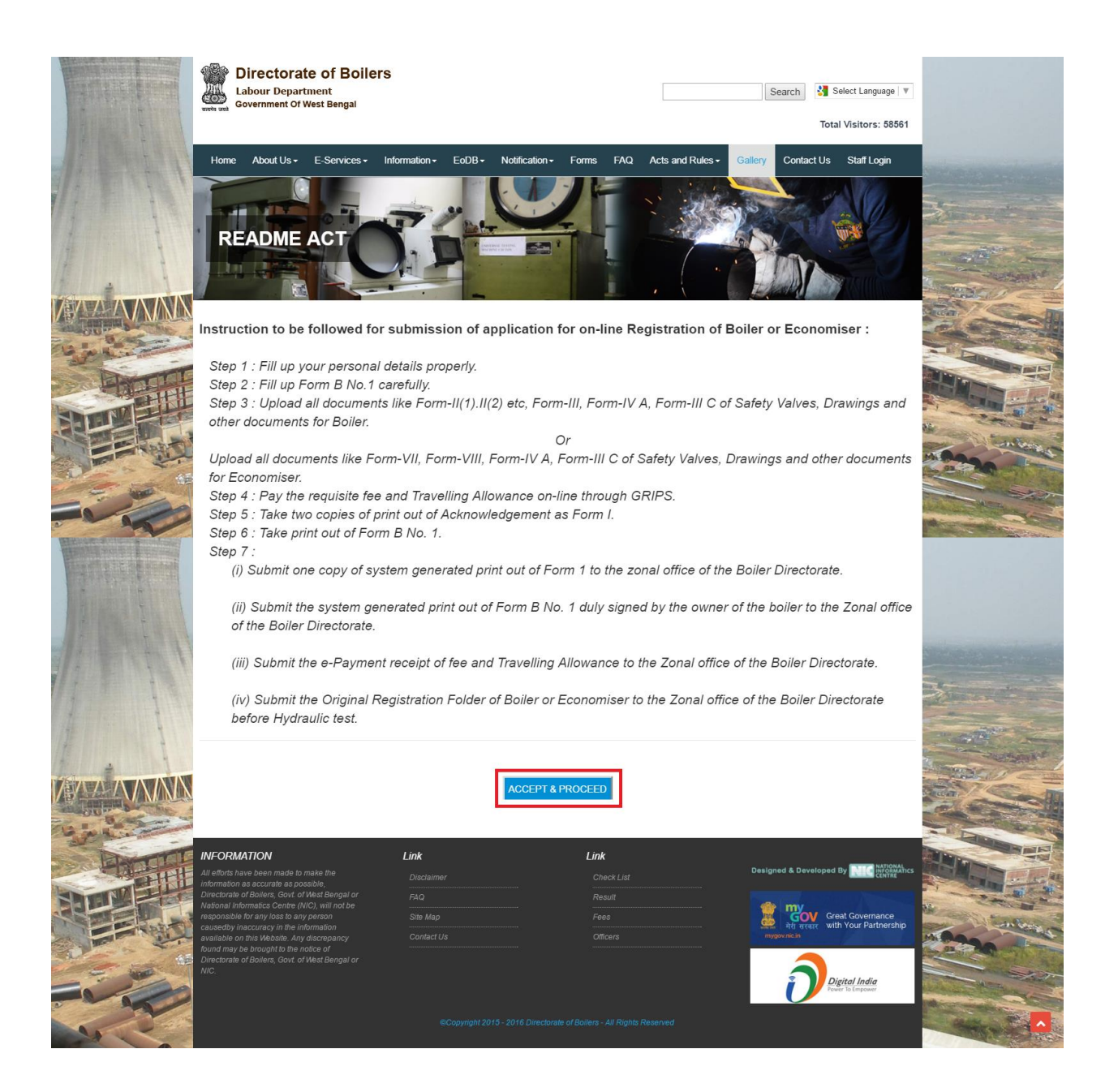

On clicking the "Accept and Proceed" button the registration page will appear.

|                                       | Directorate of Boilers<br>Labour Department<br>Government Of West Bengal                                                                    |                                  |                             | Search                         | 1 Select Language   V             |                                                                                                    |
|---------------------------------------|----------------------------------------------------------------------------------------------------|----------------------------------|-----------------------------|--------------------------------|-----------------------------------|----------------------------------------------------------------------------------------------------|
| RIPALITAN                             | an an Tana an an a                                                                                                    |                                  |                             | North Condition                | Total Visitors: 58570             |                                                                                                    |
| 1. 1.1.1.                             | Home About Us + E-Services + Information +                                                                                                  | EoDB+ Notification+              | Forms FAQ Acts a            | ind Rules - Gallery Cor        | itact Us Staff Login              |                                                                                                    |
| 1 1                                   | APPLICANT REGISTRA                                                                                                    | TION                             |                             |                                |                                   |                                                                                                    |
| -                                     |                                                                                                    | -                                |                             |                                |                                   | A STREET                                                                                                    |
| MAA AMMA                              | Click here to login                                                                                                    |                                  |                             |                                |                                   |                                                                                                    |
| Sec.                                  | Applicant Registration form                                                                                                    |                                  |                             |                                |                                   |                                                                                                    |
|                                       |                                                                                                    |                                  |                             |                                |                                   |                                                                                                    |
| Non the state                         | First Name * Enter First name                                                                                                    | Middle Name<br>Enter Middle name |                             | Last Name *                    |                                   | - news                                                                                                    |
|                                       |                                                                                                    |                                  |                             |                                |                                   |                                                                                                    |
|                                       | Designation *                                                                                                    |                                  | Mobile Number *             |                                |                                   | A STATE                                                                                                    |
|                                       | Enter Designation                                                                                                    |                                  | Enter 10 digits mobile nu   | imber                          |                                   |                                                                                                    |
|                                       | Email                                                                                                    |                                  | Date Of Birth *             |                                |                                   | COMPANY OF THE OWNER OF THE OWNER OF THE OWNER OF THE OWNER OF THE OWNER OF THE OWNER OF THE OWNER OF THE OWNER                                                                                                    |
| Constant of the lot of the second     | Enter valid email address                                                                                                    |                                  | Enter Date of Birth         |                                |                                   |                                                                                                    |
|                                       | Descent & defense                                                                                                    |                                  |                             |                                |                                   |                                                                                                    |
| 12 COLLER                             | Select District                                                                                                    |                                  | Salact Subdivision          |                                |                                   |                                                                                                    |
| 12 1 1 1 1                            | - Select -                                                                                                    |                                  | - Select -                  |                                |                                   |                                                                                                    |
|                                       |                                                                                                    |                                  |                             |                                |                                   |                                                                                                    |
| 1                                     | - Select -                                                                                                    | *                                | - Select -                  | / Corporation / SEZ / Notified | Area / Other *                    | The second second                                                                                                    |
| F                                     |                                                                                                    |                                  |                             |                                |                                   |                                                                                                    |
| THAT AN AVANA                         | Select Police Station *                                                                                                    |                                  | Post Office *               |                                |                                   |                                                                                                    |
|                                       |                                                                                                    |                                  |                             |                                |                                   | a continue                                                                                                    |
| B.C.L.                                | Village / Premises *                                                                                                    |                                  | Enter Pin Code              |                                |                                   | A Laboration sales                                                                                                    |
| HOUL                                  |                                                                                                    |                                  |                             |                                |                                   |                                                                                                    |
| Share and                             | Permanent Address                                                                                                    |                                  |                             |                                |                                   |                                                                                                    |
|                                       | Same as Present Address                                                                                                    |                                  |                             |                                |                                   | - money                                                                                                    |
|                                       | Select District *                                                                                                    |                                  | Select Subdivision *        |                                |                                   |                                                                                                    |
| -                                     | - Select -                                                                                                    | •                                | - Select -                  |                                | •                                 | Contraction of the second                                                                                                    |
|                                       | Select Areatype *                                                                                                    |                                  | Select Block / Municipality | / Corporation / SEZ / Notified | Area / Other *                    |                                                                                                    |
| All and a second second               | - Select -                                                                                                    |                                  | - Select -                  |                                | •                                 | A STATE OF A STATE OF A STATE OF A STATE OF A STATE OF A STATE OF A STATE OF A STATE OF A STATE OF A STATE OF A                                                                                                    |
| Log of the lot of the second          | Select Police Station *                                                                                                    |                                  | Post Office *               |                                |                                   |                                                                                                    |
| · ·                                   | - Select -                                                                                                    | •                                | Enter Post Office           |                                |                                   |                                                                                                    |
| Manager Part.                         | Village / Premises *                                                                                                    |                                  | Pin Code *                  |                                |                                   |                                                                                                    |
| A STREET BEAM                         | Enter Village / Premises                                                                                                    |                                  | Enter your Area Pin Cod     | le                             |                                   | Salary States                                                                                                    |
|                                       |                                                                                                    |                                  |                             |                                |                                   |                                                                                                    |
|                                       | Sex *                                                                                                    |                                  | Indian                      |                                |                                   |                                                                                                    |
| H ANN AND AND                         | Female                                                                                                    |                                  | Others                      |                                |                                   |                                                                                                    |
| Harrison and the supervision          |                                                                                                    |                                  |                             |                                |                                   | and the second second s |
| The second second second              | -Select Religion-                                                                                                    | ÷                                | Aadhar Card No.             |                                |                                   |                                                                                                    |
|                                       |                                                                                                    |                                  | Chief Mathair Gard Hut.     |                                |                                   |                                                                                                    |
| 12 BALLAL                             | Voter Id Card No.                                                                                                    |                                  | PAN Card No.                |                                |                                   |                                                                                                    |
| 1 statements                          | Enter Voter id Card No.                                                                                                    |                                  | Enter PAN Card No.          |                                |                                   |                                                                                                    |
| 11 1 1 1                              | Username *                                                                                                    |                                  | Password *                  |                                |                                   | No.                                                                                                    |
| 1 11                                  | Enter username                                                                                                    |                                  | Enter password              |                                |                                   |                                                                                                    |
| 1 All All All                         | Confirm Password *                                                                                                    |                                  |                             |                                |                                   |                                                                                                    |
|                                       | Confirm your password                                                                                                    |                                  |                             |                                |                                   |                                                                                                    |
| V NUMA                                | Register                                                                                                    |                                  |                             |                                |                                   |                                                                                                    |
| an and a second                       |                                                                                                    |                                  | Link                        |                                |                                   | The second second second second second second second second second second second second second second second se                                                                                                    |
| A A A A A A A A A A A A A A A A A A A | All efforts have been made to make the Disclair information as accurate as possible.                                                        |                                  | Check List                  |                                | Developed By                      | STATISTICS IS AL                                                                                                    |
| STEP                                  | Directorate of Boilers, Govt. of West Bengal or<br>National Informatics Centre (NIC), will not be                                           |                                  |                             | 👘 m                            | CNL Great Government              | and the second second s |
|                                       | causedby inaccuracy in the information Site Ma<br>causedby inaccuracy in the information available on this Website. Any discrepancy Contact |                                  |                             | mygav.oc. i                    | errer with Your Partnership       | man ment                                                                                                    |
|                                       | Jouria may be brought to the notice of<br>Directorate of Bollers, Govt. of West Bengal or<br>NIC                                            |                                  |                             |                                |                                   | and the state                                                                                                    |
|                                       |                                                                                                    |                                  |                             | Ċ                              | Digital India<br>Power To Empower | and the second second                                                                                                    |
| 100                                   |                                                                                                    |                                  |                             |                                |                                   |                                                                                                    |

Upon filling up the form with basic information's when the Applicant or Owner registers successfully a confirmation **SMS** an **E-mail** containing the registered USERNAME and PASSWORD is sent to him/her, using which he/she can login to the site.

After successfully registering on the site, Applicant or Owner can login to the site using the login credentials from the applicant-login page.

| 🖪 Staff Login   Boiler 🛛 🗙 🦲                         |                                         | 🛓 – 🗇 🗙                                                                                                    |
|------------------------------------------------------|-----------------------------------------|----------------------------------------------------------------------------------------------------|
| ← → C 🔒 https://wbboilers.g                          | gov.in/applicant-login                  | ◎☆ 🔄 =                                                                                                    |
|                                                      |                                         | ^                                                                                                    |
| 12 Ethile Party                                      | LOGIN TO YOUR ACCOUNT                   |                                                                                                    |
|                                                      | Don't have an account yet? Register now |                                                                                                    |
| 1                                                    | Username *                              |                                                                                                    |
|                                                      | Enter Username                          | and the second second s |
| 1                                                    | Password *                              | - Partistick of                                                                                                    |
| A STATIANTAN AWAYAWAWAWAWAWAWAWAWAWAWAWAWAWAWAWAWAWA | Enter Password                          |                                                                                                    |
| A ANNIN                                              | 7R <sub>M</sub> G                       |                                                                                                    |
| and a second                                         | Generate a new capitcha                 |                                                                                                    |
| Partit                                               | What code is in the image? *            |                                                                                                    |
| 300                                                  | Log in                                  |                                                                                                    |
|                                                      | Forgol your password?                   | A COLORIST                                                                                                    |
|                                                      | Forgot your username?                   |                                                                                                    |
|                                                      |                                         |                                                                                                    |
|                                                      | FORMATION Link Link                     |                                                                                                    |
| 🛋 🚞 🖾 💽                                              | 🧧 🕼 🔁 🚾 🚾 🛷                             | ▲ 🏂 🖓 🐠 ENG 11:55 AM<br>INTL 6/21/2016                                                                                                    |

After successful login the Applicant or Owner is redirected to the "applicantdashboard" page. From the dashboard on clicking the "**Application for New Boiler / Economiser**" he/she will be redirected to the stepwise boiler registration form :

| B Applications   Boiler × B Di                                           | irectorate of Boilers At a | ×                    |                        |                  |                           |      |                        | A -                                                                                         | 0 ×                  |
|--------------------------------------------------------------------------|----------------------------|----------------------|------------------------|------------------|---------------------------|------|------------------------|---------------------------------------------------------------------------------------------|----------------------|
| ← → C 🔒 https://wbboilers.                                               | .gov.in/applicant-c        | etails               |                        |                  |                           |      |                        | 🔘 🖣 😭                                                                                       | ] 🖸 ≡                |
| Directorate of Boilers<br>Labour Department<br>Government Of West Bengal | 2+ -                       |                      |                        |                  |                           |      |                        |                                                                                             | A                    |
|                                                                          | DASHBO                     | DARD                 |                        |                  |                           |      |                        |                                                                                             | _                    |
| user                                                                     | Welcome On-Boa             | rd, user             |                        |                  |                           |      | Your L                 | ast Logged In Time: Tue, 06/21/2016 - 13:                                                   | 29                   |
| <ul> <li>Dashboard</li> </ul>                                            | Your Personal [            | Details CEdit        |                        |                  |                           |      |                        |                                                                                             | +                    |
| Download Final Certificate                                               | Application for Re         | gistration Details   |                        |                  |                           | _    |                        |                                                                                             |                      |
| & Know Your Boiler                                                       |                            |                      |                        | Application for  | r New Boiler / Economiser |      |                        |                                                                                             |                      |
| <ul> <li>My Payments</li> </ul>                                          | Serial<br>Number           | Enrollment<br>Number | Registration<br>Number | Makers<br>Number | Factory<br>Name           | View | Status                 | Certificates                                                                                |                      |
| B Verify Payment                                                         | 1                          | 1466759092           | WBL54321<br>REGISTERED | MK-55555         | test                      | ٢    | Pay Now                | <ul> <li>Form No 1</li> <li>Form B No 1</li> <li>P.O.</li> <li>Final Certificate</li> </ul> |                      |
| 29 Log Out                                                               | چ <mark>ہ</mark> 2         | 1466655263           | WBL56909<br>REGISTERED | SC1992           | test dept                 | 0    | RENEW                  | 🥁 Form No 1<br>🥁 Form B No 1<br>🚔 P.O.<br>📷 Final Certificate                               |                      |
|                                                                          | <b>3</b>                   | 1466314567           | WBL789<br>REGISTERED   | MK6745           | Annadata Rice Mill        | 0    | Applied for<br>Renewal | 🧰 Form No 1<br>📷 Form B No 1<br>💏 P.O.                                                      | Ţ                    |
| 💻 🧮 🔀 🔵                                                                  | 🔒 🕼                        | 🗷 <b>F</b> z 🔤       | 🛛 🖳 🚿                  | Ps               | N. C. S. N.               |      | 1                      | A 🕅 🖓 🕪 ENG                                                                                 | 3:16 PM<br>6/21/2016 |

The first step of the form requires basic information of the boiler/economiser to be registered. The fields marked with (\*) are mandatory field.

| Directorate of Boilers<br>Labour Department<br>Government Of West Bengal | £                                                           |                                                 |                                                     |
|--------------------------------------------------------------------------|-------------------------------------------------------------|-------------------------------------------------|-----------------------------------------------------|
|                                                                          |                                                             |                                                 |                                                     |
| user                                                                     | Basic Details of Boiler/Economizer                          |                                                 |                                                     |
| B Dashboard                                                              | 1 . Whether Boiler or Economiser: *                         | 2 . Maker's number: *                           | 3 . Name of the Factory: *                          |
| Download Final Certificate                                               | <ul> <li>Economizer</li> </ul>                              |                                                 |                                                     |
| A Know Your Boiler                                                       | Small Industrial Boiler / Others: *                         | 4 . Type of Industry: *                         |                                                     |
| My Payments                                                              | <ul> <li>Small Industrial Boiler</li> <li>Others</li> </ul> | Rice Mill •                                     |                                                     |
| Verify Payment                                                           | Address of the Factory:                                     |                                                 |                                                     |
| 월 Log Out                                                                | 5. District : * - Select District - •                       |                                                 |                                                     |
|                                                                          | 6. Post Office: *                                           | 7. Village / Premises: *                        | 8. Pin: *                                           |
|                                                                          | Enter Post Office                                           | Enter Village / Premises                        | Enter your Area Pin Code                            |
|                                                                          | 9 , Type of Boiler / Economiser: *<br>Water Tube *          |                                                 |                                                     |
|                                                                          | 10 . Year of Make: *                                        | 11 . Heating Surface Area ( In square meter): * | 12 . I) Name of Boiler Attendant/Boiler Operation   |
|                                                                          | 2016 •                                                      | Heating Surface Area (in square meter)          | Name of Boiler Attendant/Boiler Operation Engineer: |
|                                                                          | 12 . ii) Class:                                             | 12 . iii) Certificate Number:                   | 12 . iv) Certificate Date:                          |
|                                                                          | BOE     Class I                                             | Certificate Number:                             | Enter Certificate Date                              |
|                                                                          | Class II                                                    |                                                 |                                                     |
|                                                                          |                                                             | Save                                            |                                                     |

On successful submission of the first step form the Applicant / Owner can proceed to the next step of the form where the fees calculation is done.

| 🖪 Registration   Boiler 🛛 🗙 🖪                                            | Main menu   Boiler × 🛛 🎛 Edit menu link   Boiler × 🏹 | Views   Boiler ×                   |                          | ∸ - 0 ×         |
|--------------------------------------------------------------------------|------------------------------------------------------|------------------------------------|--------------------------|-----------------|
| ← → C 🔒 https://wbboiler                                                 | rs.gov.in/registration-dashboard/fees                |                                    |                          | ◎☆ 🔽 =          |
| Directorate of Boilers<br>Labour Department<br>Covernment of West Bengal | Please complete the registration process             |                                    |                          | *               |
|                                                                          |                                                      | ts Defails View Fees Payment       |                          |                 |
| user                                                                     | Calculation of Fees                                  |                                    |                          |                 |
| Dashboard                                                                |                                                      |                                    |                          |                 |
| Download Final Certificate                                               | 1 . Boiler Maker Number : *                          | 2 . Boiler Rating ( sq. meter) : * | 3. Registration Fees : * |                 |
| Download I mai ocranicate                                                | MK-8374834                                           | 85                                 | 3900                     |                 |
| 8 Know Your Boiler                                                       | 4. Inspection Fees : *                               | 5. Travelling Allowance : *        | 6. Holiday Inspection:   |                 |
| My Payments                                                              | 13600                                                | 4800                               | Not Applicable           |                 |
| <ul> <li>Verify Payment</li> </ul>                                       |                                                      |                                    | Applicable               |                 |
| 🍘 Log Out                                                                | 7 . Total : *                                        |                                    |                          |                 |
|                                                                          | 22300                                                |                                    |                          |                 |
|                                                                          |                                                      | Save                               |                          |                 |
|                                                                          |                                                      | Ps @                               | • 丙均                     | ()) ENG 4:12 PM |

After successfully completing the fees calculation tab, the Applicant or Owner can proceed to the next step of the form where he/she can proceed to the "**Upload documents Details**" tab from where all the necessary documents related to the registering boiler/economizer can be uploaded. He /she can leave the fields blank and proceed to the "**View**" tab and upload the necessary documents later.

| Directorate of Boilers<br>Labour Department<br>Government Of West Bengal | &- →                                                                                                    |
|--------------------------------------------------------------------------|----------------------------------------------------------------------------------------------------|
|                                                                          |                                                                                                    |
| user                                                                     | Proceed to View Tab                                                                                                    |
| Dashboard                                                                | Upload Documents of Boiler/Economizer                                                                                                    |
| Download Final Certificate                                               | Form II(1)/Form II(2)/Form VII                                                                                                    |
| 8 Know Your Boiler                                                       | Form II(1)     Form II(2)                                                                                                    |
| 8 My Payments                                                            | © Form VII                                                                                                    |
| 8 Verify Payment                                                         | Form III/Form VIII                                                                                                    |
| 8 Log Out                                                                | Form VIII                                                                                                    |
|                                                                          | ● N/A<br>● Form IV<br>● Form IV A<br>Upload Form III C of Safety Valves                                                                                                    |
|                                                                          | Add a new file Choose File No file chosen Upload Upload Upload Other Documents( if any ) Add a new file Choose File No file chosen Upload Structure Structure Structur |

After successfully completing the "Upload Documents Details" tab the Applicant or Owner can proceed to the "**Final Submit**" tab from where he/she can view all the information that he/she has filled up in the previous tabs. If any mistakes or errors are found he/she can go back to the previous steps by clicking on the step headings and edit necessarily.

On clicking the "**Final Submit**" button he/she finally submits the form with all the relevant data of the boiler/economizer. The previous tabs will no longer be editable.

| Directorate of Boilers<br>Labour Department<br>Government Of West Bengal | £ ·                                                                                                    |                                                               |
|--------------------------------------------------------------------------|----------------------------------------------------------------------------------------------------|---------------------------------------------------------------|
|                                                                          | Please complete the registration process.                                                                                                    | is <b>Vev</b>                                                 |
| user                                                                     | Boiler Basic Details                                                                                                    |                                                               |
| Dashboard                                                                | 1. Construction Type :                                                                                                    | Boiler ( Small Industry )                                     |
| Download Final Certificate                                               | 2. Maker's Number :<br>3. Name of the Factory :                                                                                                    | MK-8374834<br>test                                            |
| & Know Your Boiler                                                       | 4. Type of the Industry :<br>5. Address of the Factory:                                                                                                    | Petrochemicals Industry Bankura                               |
| My Payments                                                              | Subdivision :<br>Areatype :                                                                                                    | Bankura Sadar<br>Block                                        |
| Verify Payment                                                           | Area :<br>Police Station :                                                                                                    | Barjora<br>Onda PS                                            |
| 8 Log Out                                                                | Post Office :<br>Village / Premises :<br>Pin :<br>6. Type of Boiler :<br>7. Year of Make :<br>8. Heating Surface ( per meter square) :<br>9.I) Name of Boiler Attendant/ Operation Engineer :<br>9.II) Class :<br>9.III) Class :<br>9.III) Class :<br>9.III) Class : | test<br>Too 140<br>Lancashire<br>2000<br>85<br>test<br>classI |
|                                                                          | Boiler Fees Details                                                                                                    |                                                               |
|                                                                          | <ol> <li>Boller Maker's Number :</li> <li>Registration Fees :</li> <li>Inspection Fees :</li> <li>Traveling Allowance :</li> <li>Holiday Inspection Fees :</li> <li>Total Fees :</li> </ol>                                                                          | MK-8374834<br>3900<br>13600<br>4800<br>0<br>22300             |
|                                                                          | Boiler Document Details                                                                                                    |                                                               |
|                                                                          | No Files Uploaded                                                                                                    | Final Submit                                                  |

After final submit the Applicant or Owner can proceed to the "Fees Payment" tab from where he/she can pay the fees online through GRIPS or can opt to pay the fees later.

| B Registration   Boiler × B                                              | 🖁 Main menu   Boiler x 🗸 💽 Edit menu link   Boiler x 🗸 💽 Views   Boiler x 🔽 | 🔺 – 🗇 🗙                                          |
|--------------------------------------------------------------------------|-----------------------------------------------------------------------------|--------------------------------------------------|
| ← → C 🔒 https://wbboiler                                                 | ers.gov.in/registration-dashboard/payment                                   | ⊘☆ 🔽 ≡                                           |
| Birectorate of Boilers<br>Labour Department<br>Government Of West Bengal |                                                                             |                                                  |
|                                                                          |                                                                             |                                                  |
| user                                                                     | Payment Of Fees                                                             |                                                  |
| Bashboard                                                                |                                                                             |                                                  |
| Download Final Certificate                                               | Total Fees : * 22300                                                        |                                                  |
| 8 Know Your Boiler                                                       | Do you want to pay fees through GRIPS now? Proceed                          |                                                  |
| My Payments                                                              | Do you want to pay tees tate?                                               |                                                  |
| 8 Verify Payment                                                         |                                                                             |                                                  |
| 🏟 Log Out                                                                |                                                                             |                                                  |
|                                                                          |                                                                             |                                                  |
|                                                                          |                                                                             |                                                  |
| 🛋 🚞 🔯 💽                                                                  | Q Q E E M W P Ø                                                             | \$ <sup>9</sup> ⊋ ¶≫ ENG 4:27 PM<br>US 6/21/2016 |

1) If the Applicant or Owner clicks the "Proceed" button then he/she will be redirected to a new page from where he/she can choose the payment options and then click on "Proceed To Pay".

| 🖪 Fees Payment Preview   B 🗙 🔰 | B Main menu   Boiler 🛛 🗙 🔀 Edit menu link   Boiler 🛛 🗙 🖪 Views   Boiler 🛛 🗙 🔼 |                                         | ≟ _ <b>□</b> ×                          |
|--------------------------------|-------------------------------------------------------------------------------|-----------------------------------------|-----------------------------------------|
| ← → C 🔒 https://wbboi          | lers.gov.in/epayments_preview/TUstODM3NDgzNA%3D%3D/registration               |                                         | ⊘☆ 5 ≡                                  |
| Directorate of Boilers         | 4 · ·                                                                         |                                         | r i i i i i i i i i i i i i i i i i i i |
|                                | Payment Details of Boiler/Economizer Registration                             |                                         |                                         |
|                                | Maker Number MK-8374834                                                       | Applicant Name Soumen Kumar Chakroborty |                                         |
| user                           | Phone 9433157317                                                              | E mail soumen@gmail.com                 |                                         |
| 8 Dashboard                    | Registration Fees 3900                                                        | Inspection Fees 13600                   |                                         |
| 8 Download Final Certificate   | Travelling Allowance Fees<br>4800                                             | Holiday Fees (If Applicable)<br>0       |                                         |
| 8 Know Your Boiler             | Payment Mode *                                                                |                                         |                                         |
| My Payments                    | Online Payment     Counter Payment                                            |                                         |                                         |
| Verify Payment                 | Debit Card Payment                                                            |                                         |                                         |
| 🆀 Log Out                      | Proceed To Pay                                                                |                                         |                                         |
|                                |                                                                               |                                         |                                         |
|                                |                                                                               |                                         |                                         |
|                                |                                                                               |                                         | -                                       |
| 💶 🚞 🔀 💽                        | 📔 🛃 🕼 🖾 🔂 Dw 🔣 🖻 🚿                                                            |                                         | ▲ 隆 🖓 🕕 👘 ENG 4:32 PM                   |

2) If he/she click on the "Pay Fees Later? [Ok]" button then the boiler/economizer will be listed in his/her dashboard with a red colored "Pay Now" button. Clicking on which Applicant or Owner will be redirected to the payment preview page (above figure).

| ) 🛈 🕰   https://wbboilers.gov.in/a | pplicant-details    |                      |                        |                  |                         | C Q Sear | ch                     | ☆ 自 ♣ :                                                                                                    | ñ Ø |  |
|------------------------------------|---------------------|----------------------|------------------------|------------------|-------------------------|----------|------------------------|----------------------------------------------------------------------------------------------------|-----|--|
| Nost Visited 😻 Getting Started     |                     |                      |                        |                  |                         |          |                        |                                                                                                    |     |  |
| Dashboard                          |                     |                      |                        |                  |                         |          |                        |                                                                                                    |     |  |
| Download Final Certificate         | Application for Reg | gistration Details   |                        |                  |                         |          |                        |                                                                                                    |     |  |
| Know Your Boiler                   |                     |                      |                        | Application for  | New Boiler / Economiser |          |                        |                                                                                                    |     |  |
| My Payments                        | Serial<br>Number    | Enrollment<br>Number | Registration<br>Number | Makers<br>Number | Factory<br>Name         | View     | Status                 | Certificates                                                                                                    |     |  |
| Verify Payment                     | 1                   | 1466636427           | Not Registered         | MK-8374834       | test                    | ٩        | Pending. 📝 Edit        | <ul> <li>Form No 1</li> <li>Form B No 1</li> <li>P.O.</li> </ul>                                                       |     |  |
| Log Out                            | 2                   | 1466759092           | Not Registered         | MK-55555         | test                    | 0        | Pay Now                | <ul> <li>Final Certificate</li> <li>Form No 1</li> <li>Form B No 1</li> <li>P.O.</li> <li>Final Certificate</li> </ul> |     |  |
|                                    |                     | 1466655263           | WBL56909<br>REGISTERED | SC1992           | test dept               | ٢        | RENEW                  | ign Form No 1<br>ign Form B No 1<br>ign P.O.<br>ign Final Certificate                                                  |     |  |
|                                    | Ju 4                | 1466314567           | WBL789<br>REGISTERED   | MK6745           | Annadata Rice Mill      | ٩        | Applied for<br>Renewal | Form No 1<br>Form B No 1<br>RO.<br>Final Certificate                                                                   |     |  |

Clicking on the "Proceed to Pay" button the Applicant or Owner will be taken to a new page with fees confirmation which will be automatically redirected to GRIPS PORTAL.

| C Payment for registration fr                  | 🖁 Main menu   Boiler 🛛 🗙 🔀 Edit menu link   Boiler 🛛 🗙 🕞 Views   Boiler 🛛 🗙 📜            | 🔳 -                                     | - 0 ×               |
|------------------------------------------------|------------------------------------------------------------------------------------------|-----------------------------------------|---------------------|
| $\leftarrow$ $\rightarrow$ X 🔒 https://wbboil  | ers.gov.in/epayments                                                                     | (i)<br>(i)                              | ☆ 🔽 =               |
| Labour Department<br>Government Of West Bengal | <u>د</u> -                                                                               |                                         | *                   |
|                                                | Proceed to Payment                                                                       |                                         | - 1                 |
|                                                | Maker Number MK-5555                                                                     | Applicant Name Soumen Kumar Chakroborty |                     |
| user                                           | Phone 9433157317                                                                         | E mail soumen@gmail.com                 | - 1                 |
| 2 Dashboard                                    | Registration Fees 3900                                                                   | Inspection Fees 13600                   |                     |
| Download Final Certificate                     | Travelling Allowance Fees 4800                                                           | Holiday Fees (If Applicable)<br>6800    | - 1                 |
| 8 Know Your Boller                             | Payment Mode                                                                             |                                         | - 1                 |
| My Payments                                    | Online Payment     Counter Payment                                                       |                                         | - 1                 |
| Verify Payment                                 | Debit Card Payment                                                                       |                                         | - 1                 |
| 鍲 Log Out                                      | Redirecting to Bank Site. Please do not press BACK button in browser or REFRESH the page | je.                                     | - 1                 |
|                                                |                                                                                          |                                         | - 1                 |
|                                                |                                                                                          |                                         | - 1                 |
| Waiting for wbboilers.gov.in                   |                                                                                          |                                         | -                   |
| 💶 🚞 😆 📀                                        | 🕑 🕼 🖂 🗖 🔤 🚻 🧃                                                                            | ▲ 🔀 💬 🐠 US                              | G 4:48 PM 6/21/2016 |

| B Government Receipt Port.<br>← → C  https://v | * X B Main menu   Boiler | × 🛛 🔀 Edit menu link   Boiler × 🕅<br>y.do | B Views   Boiler                                                  | ×                               |                                                                                                    |               |          | <b>±</b> | - •                       |
|------------------------------------------------|--------------------------|-------------------------------------------|-------------------------------------------------------------------|---------------------------------|----------------------------------------------------------------------------------------------------|---------------|----------|----------|---------------------------|
| Register and                                   |                          | FINA<br>GOVERNM                           | NCE<br>ENT                                                        | DE<br>OF                        | PARTMENT<br>WEST BENG                                                                                                    | AL            |          |          |                           |
|                                                |                          | GRIPS (Govern<br>Pay                      | ment Rec<br>ments through GR<br>Directorate of F<br>M FOLLOWING 1 | eipt P<br>IPS portal<br>toilers | ortal System)                                                                                                    |               |          |          |                           |
|                                                | Department Ref No        | 0862016000001140                          | E mail                                                            | of owner                        | soumen@gmail.com                                                                                                    |               |          |          |                           |
|                                                | Mobile number            | 9433157317                                | Office !                                                          | Name                            | Boiler Department (West Bengal)                                                                                                    |               |          |          |                           |
|                                                | Payment Mode             | Online Payment                            | Period                                                            | from                            | 21062016                                                                                                    |               |          |          |                           |
|                                                | Period_to                | 21062016                                  | Remar                                                             | ks                              | Online Fees Payment for Boller No : WBL\$4321.<br>Address : Village : test Block : Illambazar Subdivision<br>: Bolpur District : Birbhunn Police Station : Murarai<br>PS Post Office : test Pin Code : 283728 |               |          |          |                           |
|                                                | Transaction Id           | 08620160000011400                         |                                                                   |                                 |                                                                                                    |               |          |          |                           |
| CONFIRM PAYMENT                                | DETAILS                  |                                           |                                                                   |                                 |                                                                                                    |               |          |          |                           |
|                                                | DETAILS                  |                                           | PAVMENT DET                                                       | AILS                            |                                                                                                    |               |          |          |                           |
| 2                                              | HEAD OF ACCO             | UNT DESCRIPTION                           |                                                                   |                                 | HEAD OF ACCOUNT                                                                                                    | AMOUNT[₹]     |          |          |                           |
| Receipts towards travel                        | expenses                 |                                           |                                                                   | 0230-00-103-                    | -002-27                                                                                                    |               | 4800     |          |                           |
| Collection for Inspection                      | a of Boilers             |                                           |                                                                   | 0230-00-103-                    | 001-14                                                                                                    |               | 24300    |          |                           |
|                                                |                          |                                           |                                                                   |                                 |                                                                                                    | Total Amount: | 29100    |          |                           |
|                                                |                          | CONFIRM                                   |                                                                   |                                 |                                                                                                    |               |          |          |                           |
|                                                |                          |                                           |                                                                   |                                 |                                                                                                    |               |          |          |                           |
| E E E E E E E E E E E E E E E E E E E          | 💿 🙆 🕸                    | 🖂 左 Dw 🕨                                  | Ps 🧭                                                              |                                 |                                                                                                    | 10 /20        | - Marine | - 🔥 🔛 🐠  | ENG 4:50 PH<br>US 6/21/20 |

On clicking the "Confirm" button the Applicant or Owner will be redirected to the bank selection page of GRIPS

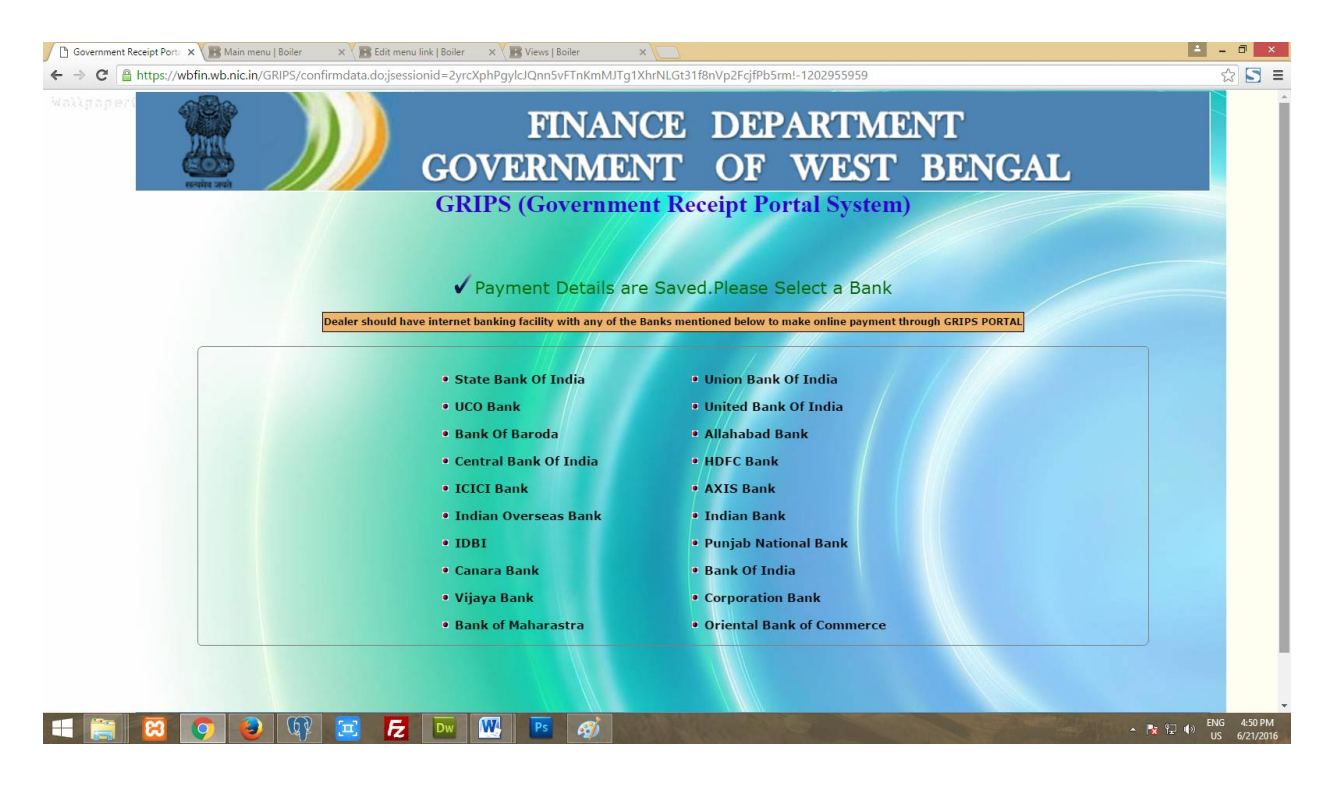

On clicking the Bank Name the Applicant or Owner can proceed to the corresponding Bank Site for the payment.

After successful payment he/she will be redirected back to our site with the transaction details.

When all these steps are performed successfully and fees is also submitted successfully then the boiler/economizer application for registration is successfully submitted.

After this stage inspections will be done and after successful stage inspections the Probationary Order (PO) and Final Certificate will be generated.

Once all these steps are completed the Owner or Applicant will get the Registration Number of the boiler. It will be displayed in his/her dashboard.

| ) () 🕰   https://wbboners.gov.in/ap |                     | V                    | C <sup>d</sup> Q, Sear | ch                | ☆ 自 ↓ 1                 | 9    | C                      |                                                                                             |  |  |
|-------------------------------------|---------------------|----------------------|------------------------|-------------------|-------------------------|------|------------------------|---------------------------------------------------------------------------------------------|--|--|
| Most Visited 🥹 Getting Started      | TOUL FOR DOTATE     |                      |                        |                   |                         | S    | earch using Google     |                                                                                             |  |  |
| Dashboard                           |                     |                      |                        |                   |                         |      |                        |                                                                                             |  |  |
| Download Final Certificate          | Application for Reg | gistration Details   |                        |                   |                         |      |                        |                                                                                             |  |  |
| Know Your Boiler                    |                     |                      |                        | Application for I | New Boiler / Economiser |      |                        |                                                                                             |  |  |
| My Payments                         | Serial<br>Number    | Enrollment<br>Number | Registration<br>Number | Makers<br>Number  | Factory<br>Name         | View | Status                 | Certificates                                                                                |  |  |
| Verify Payment                      | 1                   | 1466636427           | Not Registered         | MK-8374834        | test                    | ٩    | Pending. 📝 Edit        | <ul> <li>Form No 1</li> <li>Form B No 1</li> <li>P.O.</li> <li>Final Certificate</li> </ul> |  |  |
| 🏚 Log Out                           | 2                   | 1466759092           | Not Registered         | MK-55555          | test                    | ٩    | Pay Now                | <ul> <li>Form No 1</li> <li>Form B No 1</li> <li>P.O.</li> <li>Final Certificate</li> </ul> |  |  |
|                                     | д з                 | 1466655263           | WBL56909<br>REGISTERED | SC1992            | test dept               | ٩    | RENEW                  | ₩ Form No 1<br>₩ Form B No 1<br>₩ P.O.<br>₩ Final Certificate                               |  |  |
|                                     | 4 آ <sub>ل</sub>    | 1466314567           | WBL789<br>REGISTERED   | MK6745            | Annadata Rice Mill      | 0    | Applied for<br>Renewal | Form No 1     Form B No 1     Born B No 1     BO.     Final Certificate                     |  |  |